# NBOX

# Wersje sprzętu

- Biały NBOX ITI-5800S
  - BSKA
  - BXZB (nowszy HW)
- Biały nowy ITI-2850ST (TnK HD)
- Biały do naziemnej ITI-5800C
  - BVXZ (NBOX 500C)Kablówka: Multimedia, Głowica DVB-C, można wsadzić z BSKA
- Czarny NBOX (recorder) ITI-5800SX
  - BSLA ITI-5800SX klasyczny recorder z HDD 250MB
  - BZZB 5800SX (nowszy HW)
    - Głowica UNICABLE

• CHTC

- Czarny NBOX nowy ITI-5720SX
  - $\circ$  CLRA

#### BXZB/BZZB Modchip

- Inny procesor STI7100HWCE , wymaga przelutowania na odblokowany YWCE lub ZWCE (developerskie wersje). BSKA ma YWCE. Do tego wlutować trzeba NAND z U-Bootem.
- Procek ma zablokowanego JTAGA
- Modchip oszukuje procek przez co nie restartuje sie
- Wymaga specjalnego U-Boota i Enigmy. Tak na prawde modul pti.ko oraz stmdvb.ko jest inny.

Konsola szeregowa

| Vcc | tył dekodera                 |
|-----|------------------------------|
| TxD | do TxD komputera             |
| RxD | do RxD komputera             |
| GND | przód dekodera (wyświetlacz) |

## Oprogramowanie

- Neutrino http://j00zek.one.pl/index.htm
- OpenPLi
- Graterlia

Oparte na oprogramowaniu Enigma2 / OpenPLi. Dużo filmów instruktarzowych można znaleźć na YouTube pod hasłem " nBox Enigma2"

http://www.rftpolska.pl/pomoc/nbox-enigma2/

## **Pierwsze uruchomienie**

- poczekać aż dekoder się uruchomi do kończa (będzie wyświetalny zegarek lub numer kanału).
   Kolejne etapy uruchamiania widoczne na wyświetlaczu to:
  - boot
  - NAND
  - ∘ LoAd
  - ∘ nBOX
  - ∘ E2
- jeśli nie ma obrazu na telewizorze, przyciskiem @ na pilocie można zmieniać wyjście wideo (HDMI, SCART, Composite).
- na kanale 4 oraz 5 powinny pokazać się niekodowane kanały (TVP Info / TVP Polonia)

## Włączenie karty Wifi

- Niebieski przyciska na pilocie otworzy menu dodatków. Należy wybrać E2 Manager
- wybrać USB Wifi oraz Enable RT5370
- zrestartować dekoder: klawisz setup -> Czuwanie/restart -> Restart odbiornika
- klawisz SETUP -> "Ustawienia" -> "System" -> "Sieć" -> Polaczenie WLAN
- Skanuj sieci bezprzewodowe
- pojawi się lista sieci bezprzewodowych, należy wybrać sieć
- pojawi się ekran konfiguracji sieci
- ustawiamy Użyj DHCP na TAK (przyciskami pilota lewo/prawo)
- ustawiamy Szyfrowanie (przyciskami pilota lewo/prawo). Najbardziej popularne w domach jest WPA lub WPA2 z hasłem. Źle wpisane litery hasła można usuwać strzałkami przewijania na pilocie « / »
- OK oraz OK

Jaki jest IP:

• sieć ,ustawienia adaptera i tam jest ip dekodera

Dostęp do dekodera przez przeglądarke:

- http://192.168.0.10/
- http://192.168.0.10:8888/

## Zmiana rozdzielczosc

Po pierwszym uruchomieniu, co 20 sekund następuje zmiana wyjścia video. Z pilota góra/dół można zmieniać wyjścia natychmiast. Przy zmianie rozdzielczości na LCD pokazuje się na chwilę:

- "-U C" Composit
- "-U H" HDMI
- "-U S" SCART tylko że to nie działa, trzeba ręcznie zmienić "echo scart >

/proc/stb/video/switch"

```
echo "720p50" > /proc/stb/video/videomode
echo "1080p50" > /proc/stb/video/videomode
```

Inne wartości: 576i50, 576p50, 720p50, 720p60, 1080i50, 1080i60, 1080p24, 1080p25, 1080p30, 1080p50, 1080p60.

W Graterlia: ZIELONY a potem ZÓŁTY i bedzie menu rozdzielczosci.

```
echo scart > /proc/stb/video/switch
```

### DRAFT

Przez SSH wrzucamy na pendrive pliki dla NANDa: rootfs.img i kernel.img

```
flash_eraseall /dev/mtd0
flash_eraseall /dev/mtd1
nandwrite -p /dev/mtd1 kernel.img
nandwrite -p /dev/mtd0 rootfs.img
```

From: https://niziak.spox.org/wiki/ - **niziak.spox.org** 

Permanent link: https://niziak.spox.org/wiki/dreambox:nbox

Last update: 2020/08/13 07:53

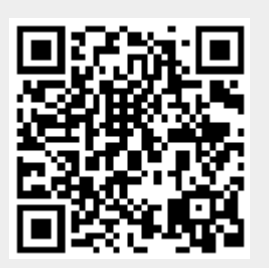

NBOX